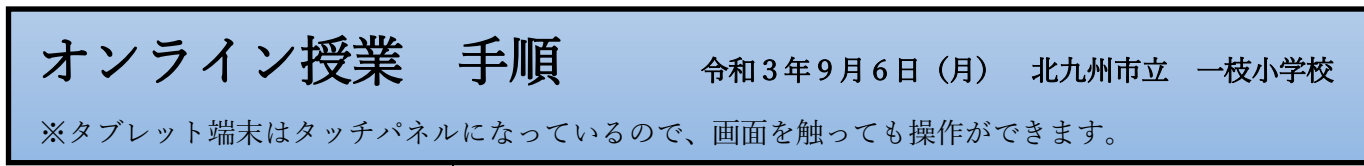

 「Teams」(チームス)を開き ます。

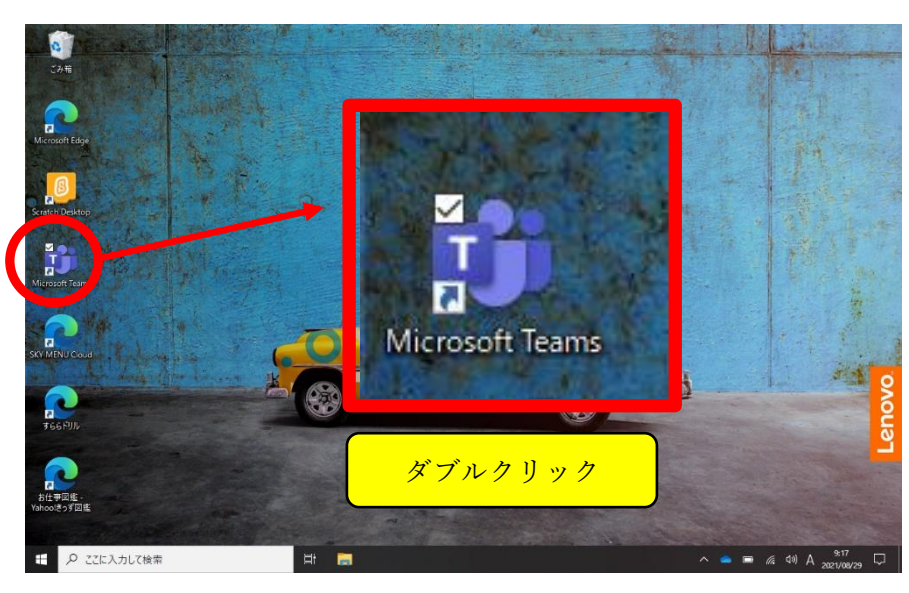

 お子様の学年のチームを選び ます。

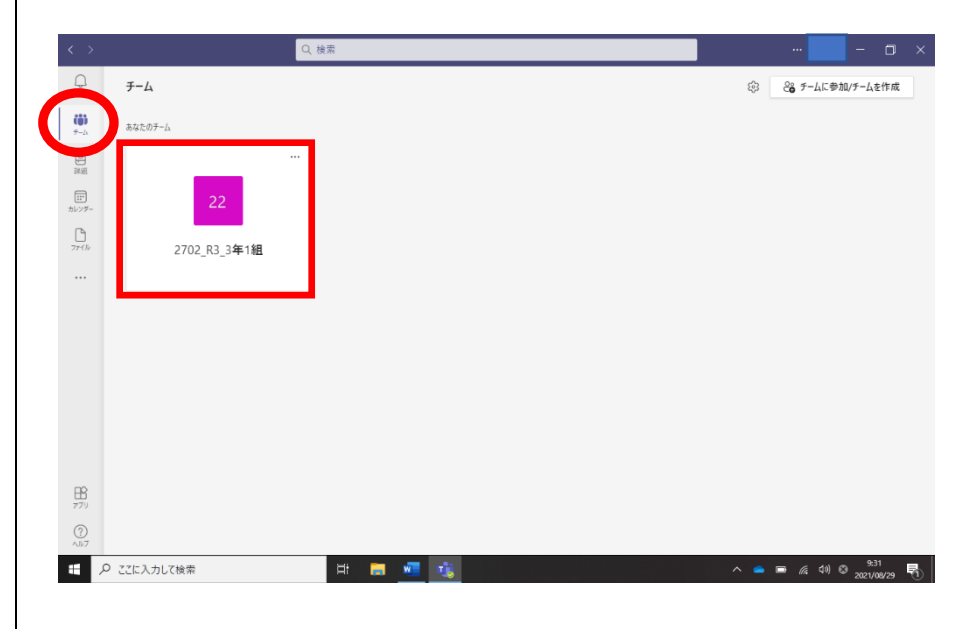

 「オンライン授業」のチャネル (チャンネルのこと)を選ぶと、 授業の予定が表示されます。

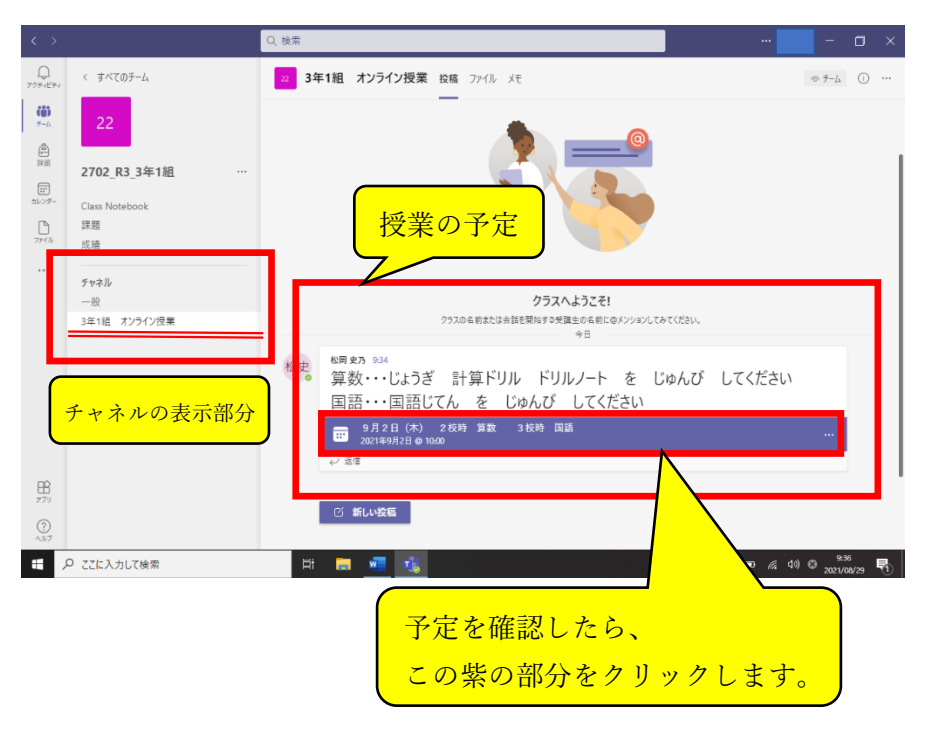

④ 授業の詳細を確認して、「参加」 ボタンを押します。

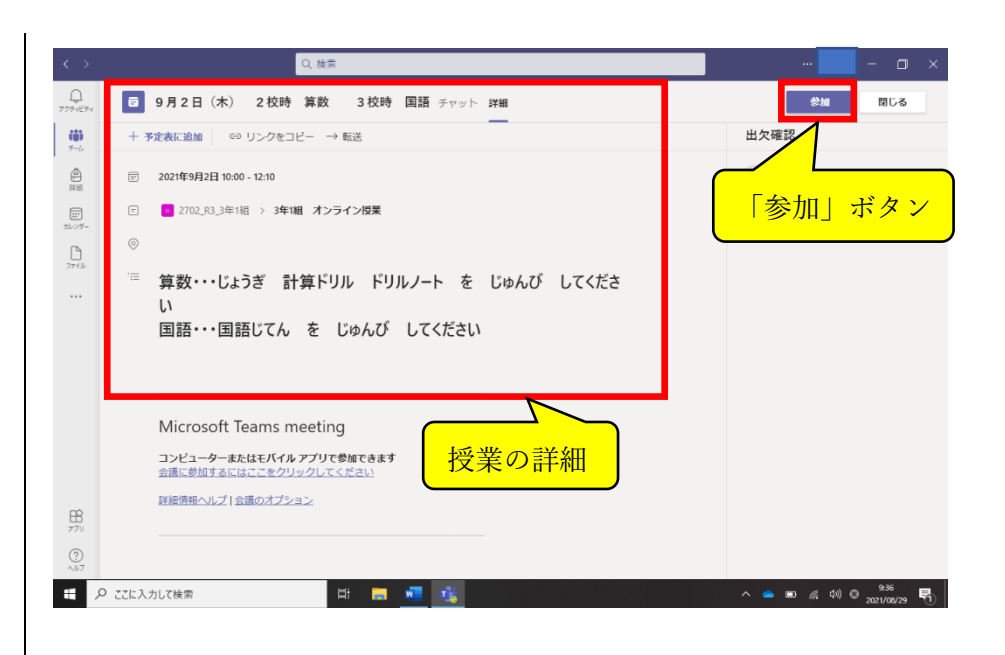

ビデオと音声、画面の大きさ、
 背景を設定します。

※右の画像と同じにすればOKです。・ビデオ(映像)を「ON」

- ・「コンピューターの音声」を 「ON」 ・PCのマイクを「OFF」 ・画面の大きさを「全画面」に ・背景を設定(背景の設定は任 意です。右の画像と同じに設定 する必要はありません。)
- 9月2日(木) 2校時 算数 3校時 国語 0 まじる (1) このボタンで「全画面表示」になりま ビデオと音声のオプションを選択してください 合語 コンピューターの音声 0 754 APR. . . . . 部屋の音声 音声を使用しない キャンセル 今すぐ参加 779 ? ● ■ ▲ 40 ◎ 9:39 2021/00/29 록1
- ⑥ 上記の設定を確認したら、「今 すぐ参加」ボタンを押す。
- ⑦ 担任側で「参加」を確認すると、 画面が切り替わります。

※画面が切り替わるまで、時間 がかかる場合があります。それ までは、右の画面のまま、しば らくお待ちください。

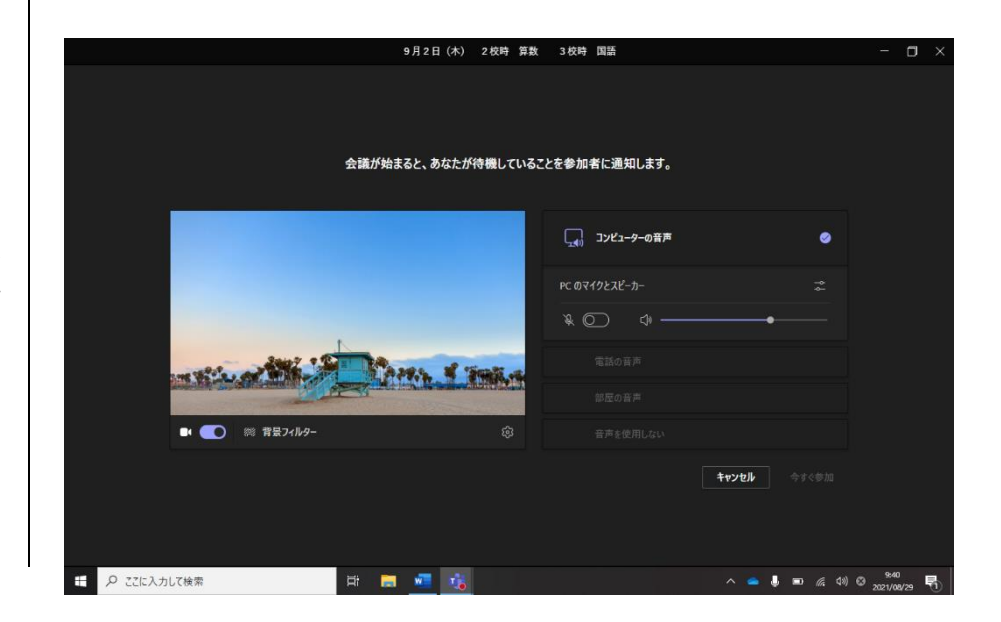

- ⑧ 「参加」を確認すると、担任側 で画面を設定した後、右のよう な画面に切り替わります。
- ⑨ 授業終了の際は、右上の「退出」
   ボタンを押して、接続を切って
   ください。

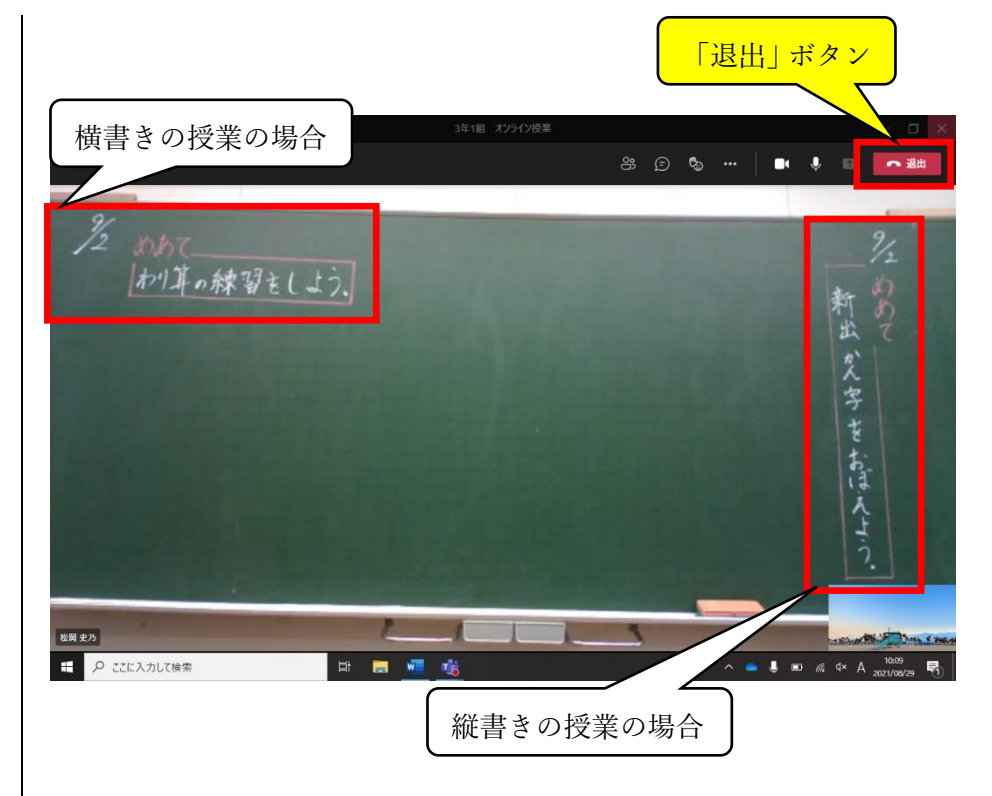

⑩ その他

・画面を触ると、右のようなアイ
 コンが表示されます。

音声を「ON」にすると、担任と 話をすることができます。ただし、 担任は授業を行っているので、す ぐに対応できない場合があります。 話が終わったら、音声を「OFF」 に戻してください。

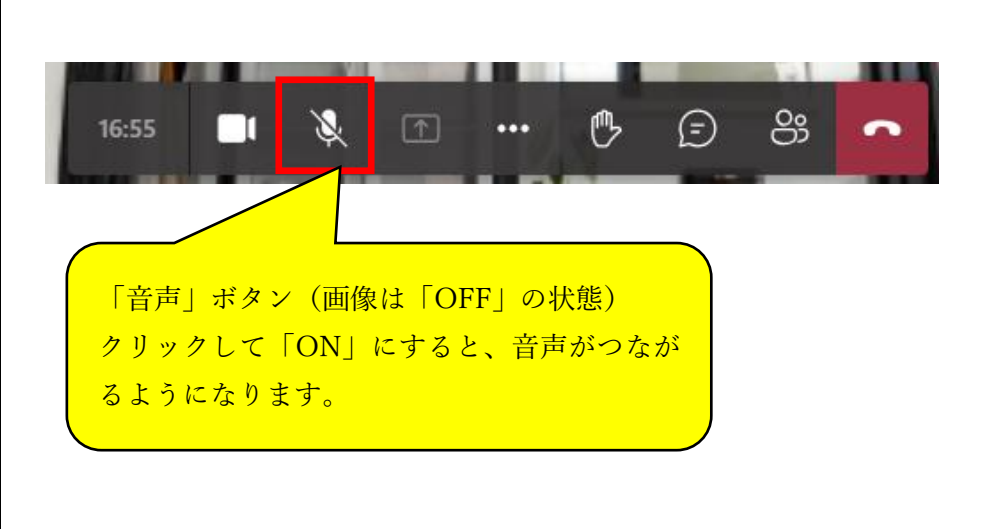

## Q & A

記動すると、初めから下の画面が出る。

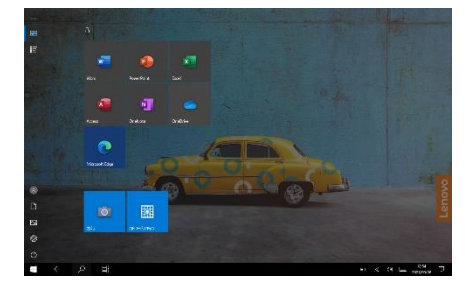

「タブレットモード」になっている場合があります。
 「タブレットモード」を「OFF」にすると、解決します。
 以下の操作で、「タブレットモード」を「OFF」にしてください。
 (1) 画面右下の このマークを「クリック」または

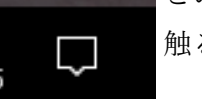

触る

(2)「タブレットモード」の部分をクリック(触る)して、「オフ」に する。(画面は「ON」の状態)

| 口引<br>タブレット モード | 出<br>位置情報                               | ♀<br>バッテリー<br>節約機能      | ≯<br>未接続                        |
|-----------------|-----------------------------------------|-------------------------|---------------------------------|
| ☆<br>夜間モ−ド      | <ul> <li>         回転ロック     </li> </ul> | (い)<br>モバイル ホットス<br>ポット | ∲><br>機内モード                     |
| ✓ 近距離共有         | ② ま べ て の 設 定                           | <i>備</i><br>ネットワーク      | ·<br>·<br>·<br>·<br>·<br>·<br>· |
| <b>口</b><br>表示  | ∞<br>VPN                                | ♪<br>集中モ−ド              | ₽<br>画面領域切り取<br>り               |

② 次の2つの場合が考えられます。

(1) Wi-Fi がつながっていない場合。

- 画面右下にこのマークが出ている場合は、Wi-Fi につな がっていないことを表しています。 €∂ Ę, ※つながると に変わります。 (a 画面右下のこのマークをクリック(触る)して、「ネッ トワーク」から、Wi-Fiを「オン」にしてください。 KTQ-SCHOOL-AP 接続試行中 CR DIRECT-ny-EPSON-PX-M7110F セキュリティ保護あり R Φ バッテリー 節約機能 未接続 ▲ 非公開のネットワーク ġ. 機内モード 夜間モード B 3 됴 ご家庭の Wi-Fi 名が表 近距離共有 すべての設定 接続 日 Ð 示されるので、確認し -画面領域切り取 り 集中モード てください。 この部分をクリック(触る)し ネットワークとインターネットの設定 て「ON」にしてください。青く 蛉 なっていれば「ON」の状態です 機内モード
- ② 「Teams」が上手くつながらな い。

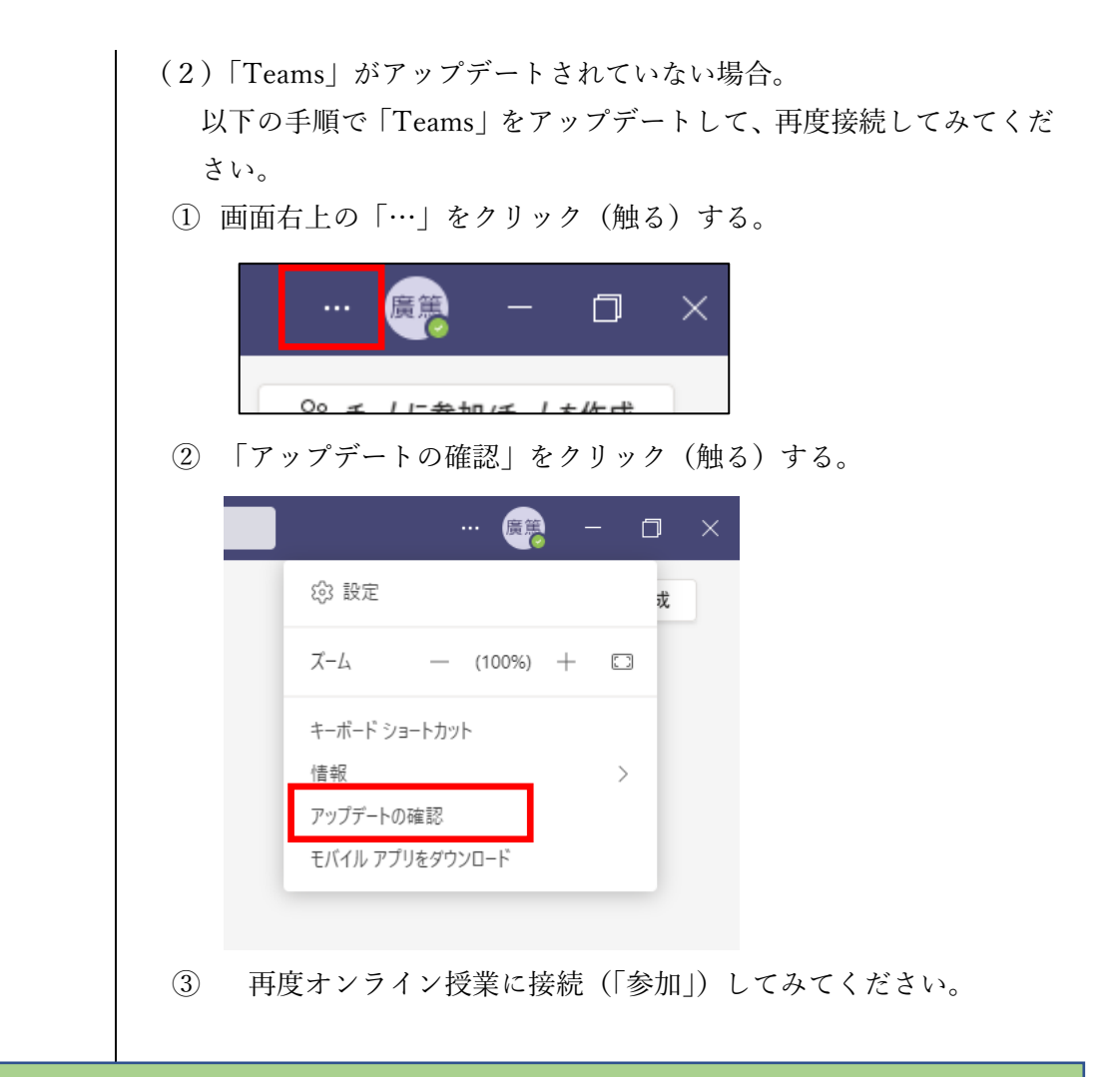

接続が上手くいかない場合など、お困りの際は学校までご連絡ください。

## ☎ 881-4421